# PubMed データの取り込み方法 (H25年3月運用開始)

I. Web 入力による方法

1.「ARIS-Gifu 登録ページ」にログインし、情報更新 (WEB)のタブをクリックします。

次に左の項目のうち「研究活動」の「論文」をクリック し、表示させます。

論文の一覧の右上に「PubMed データの取り込み」という表記をクリックします。

2.「PubMed データの取り込み」をクリックすると、 PubMed から ARIS に取り込む論文を検索する画面が表示されます。

研究者名、発行年等の条件を入力して、検索をします。 ARIS に既に登録されていても、PubMed から取り込む論 文との重複チェックは行っておりませんので、同じ論文が 登録されることがあります。検索する際にご注意ください。

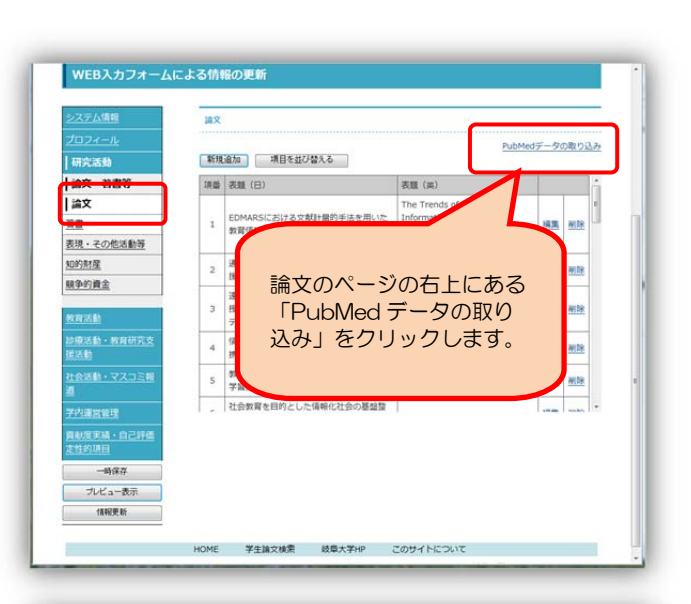

# は次デークの除り込みます。 STEP1:デークの検索 株需欄に検索するテータの研究者名、教行年、キーワード (フリーワード) を入力し、検索ボタンをクリックします。 東京都会: 東行年: 東京都会: 東行年: 日田常名: 東行年: 日田常名: 東行年: 日日: 日本 STEP2:データのインボート 日本 株式市会・トマキックにデェックを付け、公園/ 非公園を選択し、インボートボタンをクリックします。 日本 大会大ステート 日本 たいさり入ウシートにてデータ要素を行う場合はクリップボードハコビーボタンをクリックします。 日本 人口的人の白 検索画面 ARIS に登録する論文を PubMed から条件を設定して検索します。

3.検索結果から ARIS に取り込む論文を選択し、公開設定を行い、インポートします。
 ①ARIS に取り込む論文にチェックします。
 全選択の場合は「全選択」をクリックし

ます。

### ②取り込む論文の公開設定をします。

「全公開」「非公開」「日本語画面に公開」 「英語画面に公開」が選択できます。ARIS に登録してからでも設定できますが、こち らで「全公開」と設定しておくとそのまま 公開することができます。

### ③ARIS に取り込みます。

条件設定が終わったら、「インポート」を クリックします。

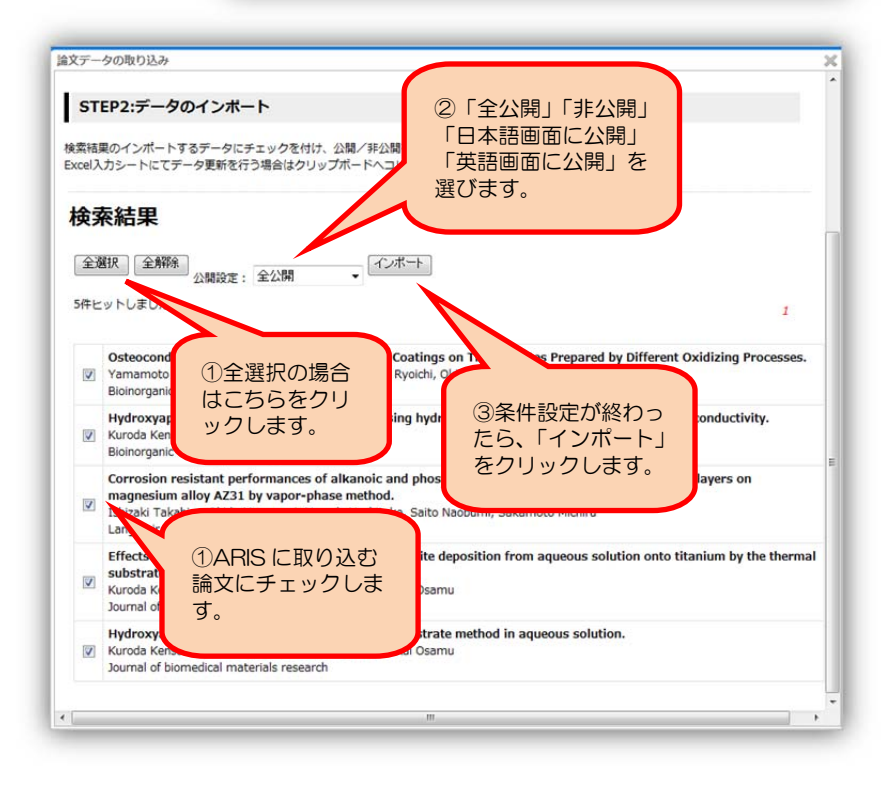

2013.2.11

4. 取り込まれた論文の確認をします。

①論文の最後尾に PubMed から取り込まれた論文リストが表示されます。各論文は「編集」「削除」で行って下さい。

PubMed から取り込まれた論文は、日本語の項目にも 英語と同じデータを登録しています。

②PubMed から取り込んだ論文を ARIS に登録します。

「情報更新」をクリックして、ARIS に登録します。 登録する前に、取り込んだ論文の公開情報を確認するに は、「プレビュー表示」をクリックしますと、公開する画 面を確認することができます。論文の表示順序は、発行 年の新しい順ですが、表示順を指定することも可能です。

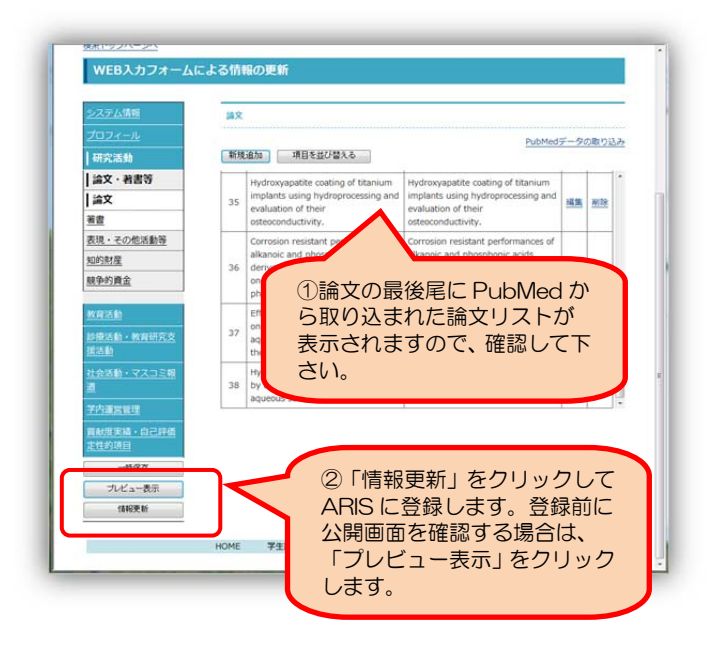

PubMed(ばぶめど)は、アメリカ国立医学図書館の国立生物工学情報センター(NCBI)が運営する医学・生物学分野の学術文献検索サービスです。

# PubMed のデータ取り込み方法

## I. Excel 入力シートによる方法

「ARIS-Gifu 登録ページ」にログインし、情報更新(Excel)のタブをクリックします。
 ①最新のエクセル入力シートをダウンロードします。
 この際、必ず「保存」をして下さい。「ユーザの職員番号.xls」というファイル名で保存されます。

②PubMed のデータを検索します。

①で保存したエクセル入力シートを開く前に STEP2のPubMedのデータを取り込むために、 「PubMedデータ検索画面を表示する」をクリック します。

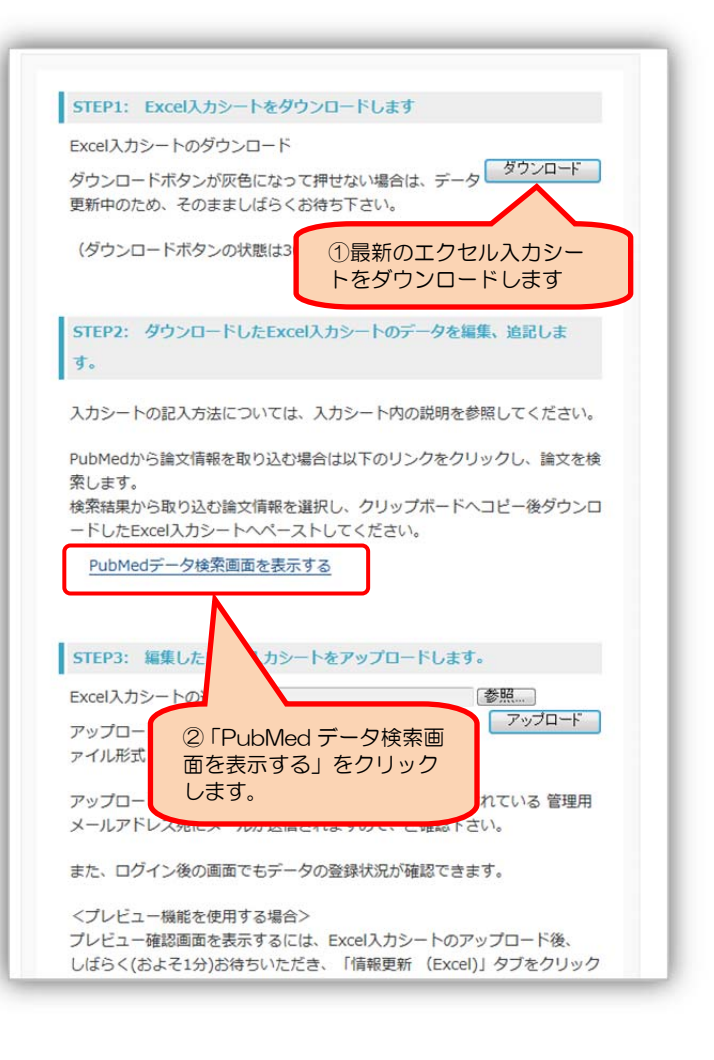

2.「PubMed データ検索画面を表示する」をクリッ クすると、PubMed から ARIS に取り込む論文を検 索する画面が表示されます。

研究者名、発行年等の条件を入力して、検索をし ます。

ARIS に既に登録されていても、PubMed から取 り込む論文との重複チェックは行っておりませんの で、同じ論文が登録されることがあります。検索す る際にご注意ください。

| 文データの取り込み                       |                                                                                                    | × |
|---------------------------------|----------------------------------------------------------------------------------------------------|---|
| PubMedから論文                      | 「情報を取り込みます。                                                                                                    |   |
|                                 |                                                                                                    |   |
| STEP1:テータの物                     | <b>*</b>                                                                                                    |   |
| 発素欄に検索するデータの石                   | 昭浩者、発行年、キーワード(フリーワード)を入力し、検索ボタンをクリックします。                                                                                         |   |
| 研究者名:                           | 発行年: キーワード: 検索                                                                                                    | ן |
| STEP2:データのイ                     | ~.#_⊾                                                                                                    | , |
| SIEF2.7-901                     | <u>&gt;</u> <u>-</u> <u>-</u> <u>-</u> <u>-</u> <u>-</u> <u>-</u> <u>-</u> <u>-</u> <u>-</u> <u>-</u> <u>-</u> <u>-</u> <u>-</u> |   |
| w索結果のインボートするう<br>xcel入力シートにてデータ | Fータにチェックを付け、公開/非公開を選択し、インボートボタンをクリックします。<br>更新を行う場合はクリップボードへコピーボタンをクリックします。                                                      |   |
|                                 |                                                                                                    |   |
| 検索結果                            |                                                                                                    |   |
|                                 | PUDIVIED 快楽画面                                                                                                    |   |
|                                 | ARISに登録する論文をPubMedか                                                                                                    |   |
|                                 | ら冬件を設定して検索します.                                                                                                    |   |
| , i                             |                                                                                                    |   |
|                                 |                                                                                                    |   |
|                                 |                                                                                                    |   |
|                                 |                                                                                                    |   |

3. 検索結果から ARIS に取り込む論文を 選択し、公開設定を行います。

①ARIS に取り込む論文にチェックします。 全選択の場合は「全選択」をクリックし ます。

②取り込む論文の公開設定をします。

「全公開」「非公開」「日本語画面に公開」 「英語画面に公開」が選択できます。ARIS に登録してからでも設定できますが、こち らで「全公開」と設定しておくとそのまま 公開することができます。

③ARIS のエクセル入力シートに取り込み ます。

条件設定が終わったら、「クリップボー ドへコピー」をクリックします。

4. PubMed からコピーした論文をエクセル入力シートに貼り付け(ペースト)します。
①ダウンロードしたエクセル入力シートの論文のシートを表示し、入力するセル(右図ではセル B48)
をクリックしてから「貼り付け(ペースト)」をしま

す。(PubMed で使用されている文字コードのうち、 エクセルシートにコピーができないものがあります。)

②ペーストされた論文の公開、非公開等を確認後、保存します。論文の表示順序は、公開ページ表示順位欄に表示順位の番号を入力すれば、公開ページの順序を変えることができます。

5. PubMed から取り込んだ論文を ARIS に登録し ます。

保存したエクセル入力シートを「STEP3」で選択 し、アップロードします。

ファイル名を変更されなければ、「ユーザの職員番号.xls」と表示されます。「.xls」の拡張子がついていることを確認してアップロードしてください。

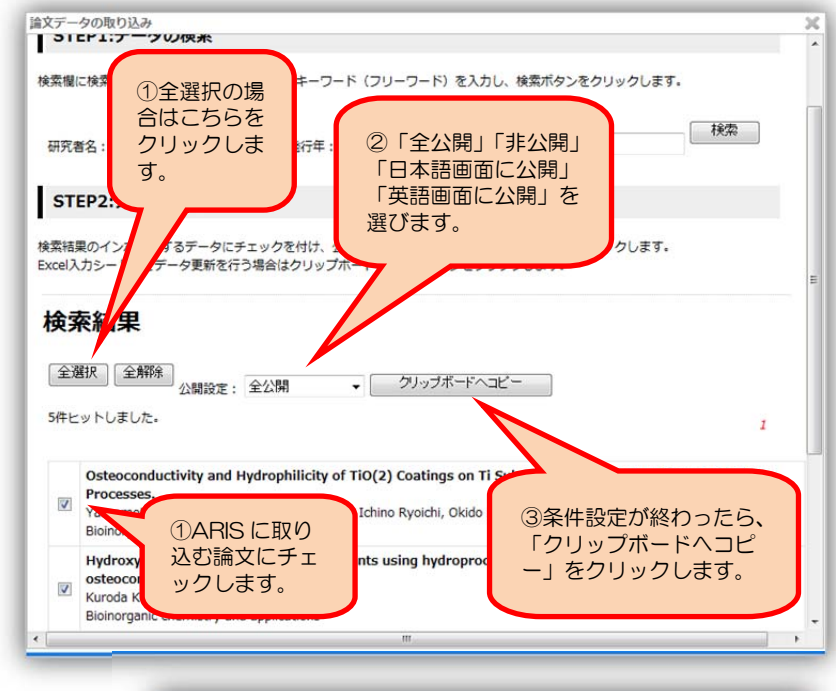

| 1  | A    | В    | C            | D              | E    | F        | G        | н      | I      |
|----|------|------|--------------|----------------|------|----------|----------|--------|--------|
| 1  | 論文   |      |              |                |      |          | 研究活動     |        |        |
| 2  | (目)) | C 23 | )            |                |      | 且次       | 講演·口頭発表等 | 知的財産   |        |
| 3  |      | 日本語  | 英語版          | Resear         | 2588 | 論文       | 表現・その他活動 | 競争的資金  |        |
| 4  |      | ~    | ~            | chmap<br>ut th | ~    | 著書       | 作品       |        |        |
| 5  |      | チェック | チェック         | チェック           | 表示順  |          |          |        |        |
| ô  |      | フラグ  | フラグ          | フラグ            | 112  |          |          |        |        |
| 7  |      |      |              |                |      | 請文       |          |        |        |
| 8  |      | 選択   | 選択           | 選択             | 順位   | 表題*【日R◎】 | 表題【英R】   | 卷【日英R】 | 号【日英R】 |
| 48 | 40   |      | -            |                |      |          |          |        |        |
| 40 | 41   |      | 1.00         |                | -    |          |          |        | -      |
| 50 | 42   | 0:   | 22時間<br>非公務者 |                | -    |          |          |        | 1      |
| 51 | 43   |      | -            |                | -    |          |          |        | -      |
| 50 | 44   |      | -            |                |      |          | 5        |        | -      |
| 59 | 45   | -    | -            |                |      |          |          |        |        |
| 54 | 46   | _    |              |                | -    |          |          |        |        |
| 55 | 47   | -    | -            |                | -    |          |          |        |        |
| 56 | 48   | -    | -            | 1              |      |          |          |        |        |
| 57 | 49   | -    |              |                | 1    |          |          |        |        |
| 58 | 50   | _    |              |                |      |          |          |        |        |
| 59 | 51   | _    | -            |                | -    |          |          |        |        |
| 60 | 52   |      |              |                |      |          |          |        |        |
| 61 | 53   |      |              |                |      |          |          |        |        |
| 62 | 54   | -    |              |                |      |          |          |        | 1      |
| 63 | 55   | -    |              |                |      |          | 3        |        |        |
| ~  | 56   |      |              |                |      |          |          |        |        |

|    | A    | В    | C    | D      | E   | F                                 | G                                | н      | I    |
|----|------|------|------|--------|-----|-----------------------------------|----------------------------------|--------|------|
| 1  | 論文   |      |      |        |     | 研究活動                              |                                  |        |      |
| 2  | (目)) | へ戻る  | 2    |        |     | 且次                                | 講演: 口頭発表等                        | 知的財産   |      |
| 3  |      | 日本語  | 英語版  | Resear | 公開日 | 論文                                | 表現・その他活動                         | 競争的資金  |      |
| 4  |      | ページ  | ~-5  | chmap  | ページ | 著畫                                | 作品                               |        |      |
| 5  |      | チェック | チェック | チェック   | 表示順 |                                   |                                  |        |      |
| 6  |      | フラグ  | 755  | フラグ    | 112 |                                   |                                  |        |      |
| 7  |      |      |      | _      |     | 請文                                | <u></u>                          | -      |      |
| 8  |      | 選択   | 選択   | 選択     | 順位  | 表題*【日R◎】                          | 表題【英R】                           | 巻【日英R】 | 号【日英 |
| 42 | 34   | 1.   | *    | 0      |     | Osteoconductivity and Hydrophi    | Osteoconductivity and Hydroph    | 2012   |      |
| 43 | 35   | 1 1  | 小肥料  | 0      |     | Hydroxyapatite coating of titania | Hydroxyapatite coating of titani | 2012   |      |
| 44 | 36   | 1 0: | 非公開  | 0      |     | Corrosion resistant performance   | Corrosion resistant performance  | 27     | 10   |
| 45 | 37   | 1    | 1    | 0      |     | Effects of ion concentration an   | Effects of ion concentration an  | 61     | 3    |
| 46 | 38   | 1    | 1    | 0      |     | Hydroxyapatite coating on titani  | Hydroxyapatite coating on titani | 59     | 2    |
| 47 | 39   | 1    | 1    | 0      |     | Osteoconductivity and Hydroph     | Osteoconductivity and Hydroph    | 2012   |      |
| 48 | 40   | -    |      |        |     |                                   |                                  |        |      |
| 49 | 41   |      |      |        |     |                                   |                                  |        |      |

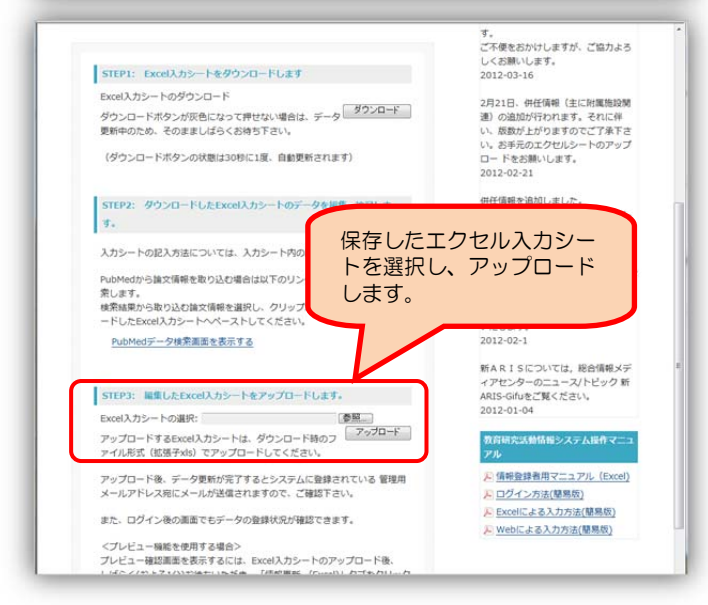